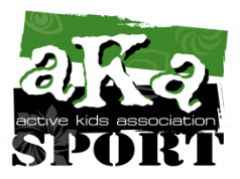

# AKASPORT All Sports Summer Camp Week Selections, Lunch Selections & Required Forms Instructions

#### Week Selections

For Full Summer Packages, you will have until May 1<sup>st</sup> to select which weeks you would like to attend within your package. We do allow schedule changes within your package through the summer as space allows.

## □ Log into your Active.com account HERE

- □ Select My Programs
- □ Select Add Purchase
- □ One the next screen under Session Options, select the weeks you would like to attend
- □ Scroll to the bottom and select "Checkout"
- □ On the next screen, review and select "Submit"

## Lunch Selections

Currently you can select a full week of lunch if this is your preferred choice. If you are looking to select individual dates for lunch, these selections will become available in March when the full menu is received from Lisa's Catering.

## If you do not purchase lunches, please provide a packed lunch each day of camp.

## □ Log into your Active.com account HERE

- □ Select your Lunches for \$20 per week: Available now
- □ Select your Lunches for \$4 per day: Available in March
- Select Add Purchase
- lacksquare One the next screen under Session Options, select the full weeks of lunch you need
- □ Scroll to the bottom and select "Checkout"
- $\hfill\square$  On the next screen, review and select "Submit"

#### **Required Forms**

If the following information was not completed at time of registration, please do so by May 1<sup>st</sup>.

#### Log into your Active.com account HERE

- $\hfill\square$  Select the program you are registered for
- □ Under your registration information, find the required form and select "Fill Out Form"
- □ Complete Emergency Contact Form
- □ Complete Authorized Pick Up Persons Form
- Complete Medical Conditions or Special Needs Form
- □ If none, enter N/A and save form